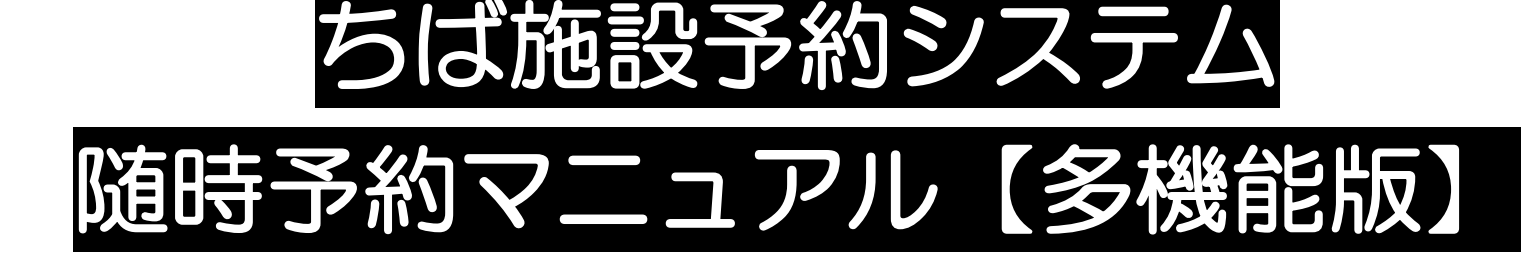

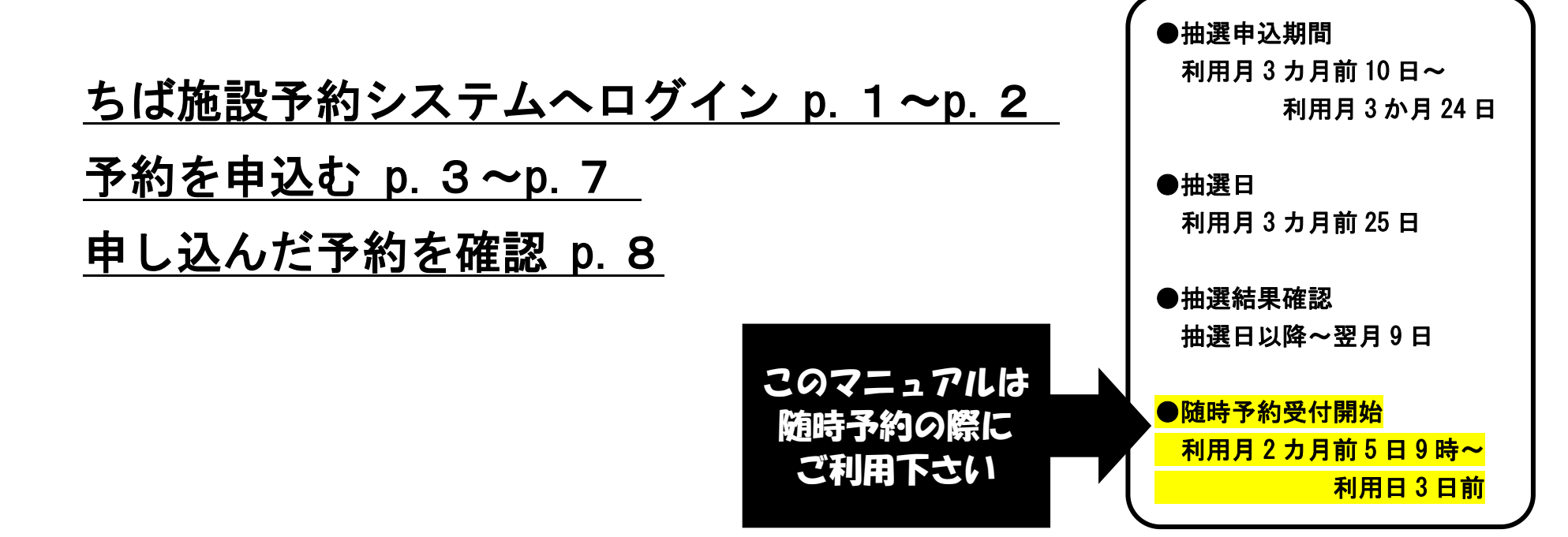

志津公民館 ver1.0 令和5年2月10日更新

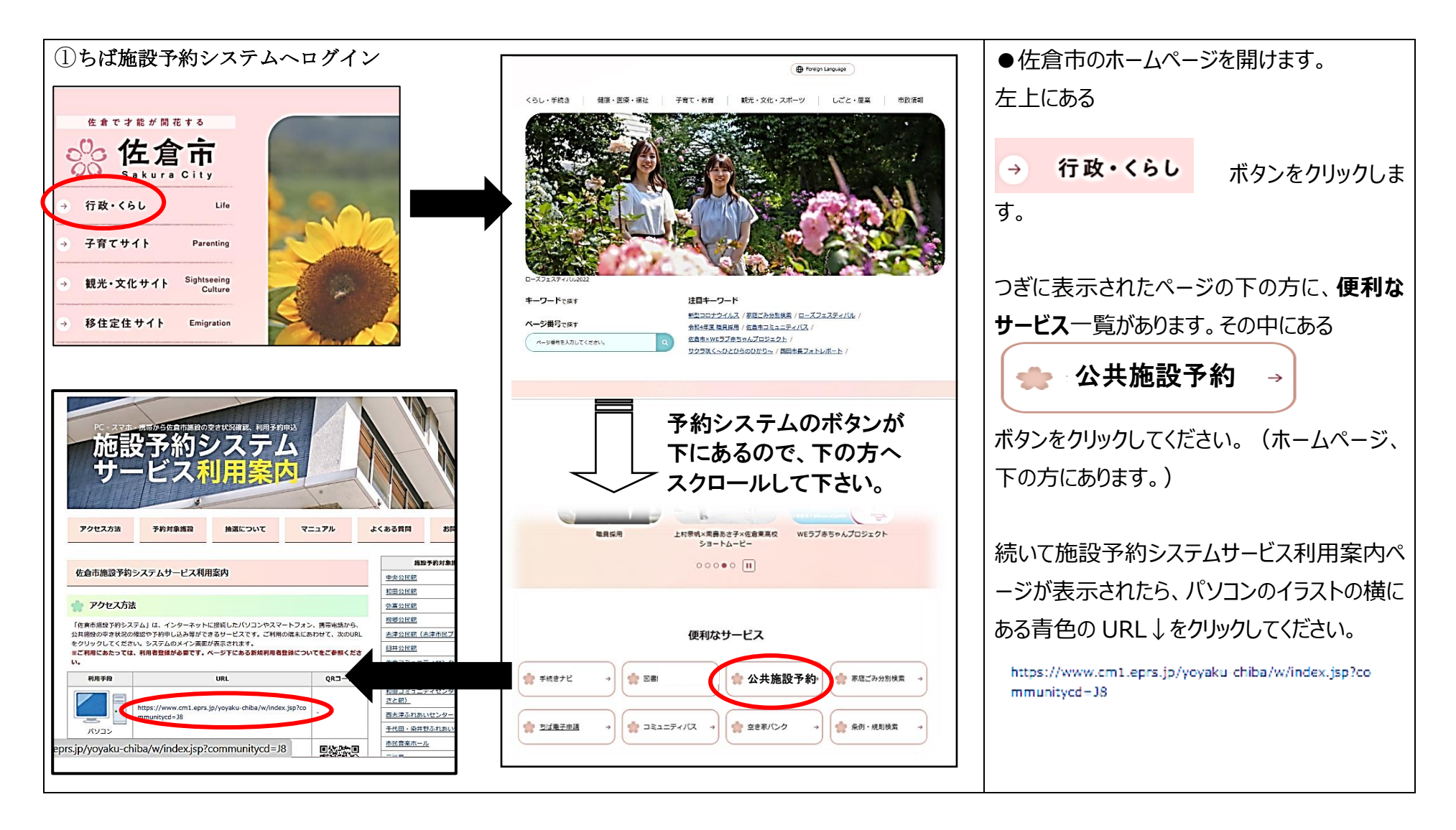

| )                                                                              | ページ ご利用ガイド 利用者登録 施設                                            | ≵─覧 FAQ                                                       |
|--------------------------------------------------------------------------------|----------------------------------------------------------------|---------------------------------------------------------------|
|                                                                                | <b># お知らせ</b><br>現在わ知らせはありません。                                 |                                                               |
| ログインする<br>(簡易版)<br>駆撃な操作手順でお使い<br>いただける顧易版の施設<br>予約システムです。                     | #施設の空き状況検索<br>施設の空き状況を様々な方法で検索し、予約を                            | #抽選情報一覧<br>抽選スケジュールと抽選対象施設を確認すること                             |
| からのご利用手順<br>携帯電話では「携帯版ORコード」を、<br>スマートフォンでは「スマートフォン版                           | おこなうことができます。<br>予約をするにはログインが必要です。<br>Q.施設名から、Q利用日時から、Q目的や人数から) | ができます。抽選のできる利用者は、申し込みの<br>際にログインが必要です。<br>・ 抽選スケジュール、 と抽選対象施設 |
| GRコード」を読み取ってください。           携帯版         スマートフォン板           回込洗泡回         回込洗泡回 | ::イベント情報検索<br>施設で予定されているイベントの情報を検索でき                           |                                                               |
|                                                                                | ホーム マイページ こ                                                    | 利用ガイド 利用者登録 施設一覧 FAQ                                          |
|                                                                                | 1979 利用者10(必須)                                                 | () 角数字)                                                       |
|                                                                                | バスワード(必須)                                                      | パスワードを表示する                                                    |
|                                                                                |                                                                | <b>ログイン</b> 次回からIDの入力を省略                                      |
|                                                                                | その他/お困りの方                                                      |                                                               |
|                                                                                |                                                                |                                                               |

# 【随時予約 多機能版】

●「公共施設予約」をクリックすると、左側の 施設予約システムが起動します。確認できた ら、多機能版をクリックします。

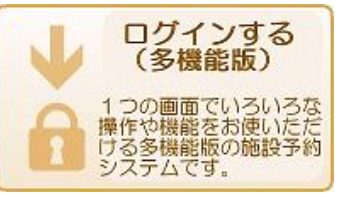

左の「ログイン画面」が出てきます。 画面を確認できたら、「サークルのID(10ま たは 000 からはじまる 8 桁の数字」と「パスワ ード(団体登録時に任意で設定された英数 混在のもの)」を入力します。共に「半角英 数字」での入力となります。パスワードを入力 したら、「ロパスワードを表示する」に図を入 れてパスワードの確認をしてください。 間違いなく入力ができたら「ログイン」をクリック します。 ※パスワードが不明の場合は再設定が必 要になりますので志津公民館窓口にて再設 定の申請をお願いします。その際、保険証

等の身分証明書の提示が必要となります。

| ③ 予約申し込む(利用月2か月前5日午前9時~利用日3日前)                                                                                                    | ●ログインをすると、予約等を含めいくつかのメ       |
|----------------------------------------------------------------------------------------------------|------------------------------|
| <b>佐倉市</b> 絵 SAKURA<br>CITY 施設予約システム ユーザー: [入力的] シッパニアの金 予約カート ログアウト 施設予約                                                                                                    | ニューが表示されます。今回は <b>予約の申込み</b> |
| ホーム     マイベージ     ご利用ガイド     利用者登録     施設一覧     FAQ                                                                                                    | となりますので、予約枠の中にある●施設予         |
| ユーザーメニュー     マイページ:お知らせ     ⑦       • 登録信載の強認・変更<br>• メールアドレスの確認・変更<br>現在、お知らせばありません。     ○メッセージ<br>現在、お知らせばありません。     ●                                                                                                    | 約の新規申し込み下部ボタン                |
| <ul> <li>・ <u>パスワードの変更</u></li> <li>・ <u>光超状況の一覧</u></li> <li>・ <u>抽漫の申し込み状況の一覧</u></li> <li>・ <u>予約カートの確認・予約申し</u></li> <li>込み</li> </ul>                                                                                                    | 施設名から探すをクリック。                |
| お気に入り点以子的     予約     ・・・・・・・・・・・・・・・・・・・・・・・・・・・・・・・・・・・・                                                                                                    | ●次の画面で、佐倉市に☑が入っていることを        |
| 現在の件の施設予約をしています。     予約以及の一整へ     ジーン     24周カイド     4月名登録     施設一覧     FAQ            あおに入りからの診理作は><br>あおに入りからの診理作は><br>あおに、しからの診理作は><br>たいたい物約名(一面でも可定人)してください、<br>ーーードを入力したら[L記内容で検索する]ボタンをクリックしてください、<br>ーーードを入力したら[L記内容で検索する]ボタンをクリックしてください、<br>しての内容で検索する] パンマト | 確認して、 上記の内容で検索する をクリック       |
|                                                                                                    |                              |

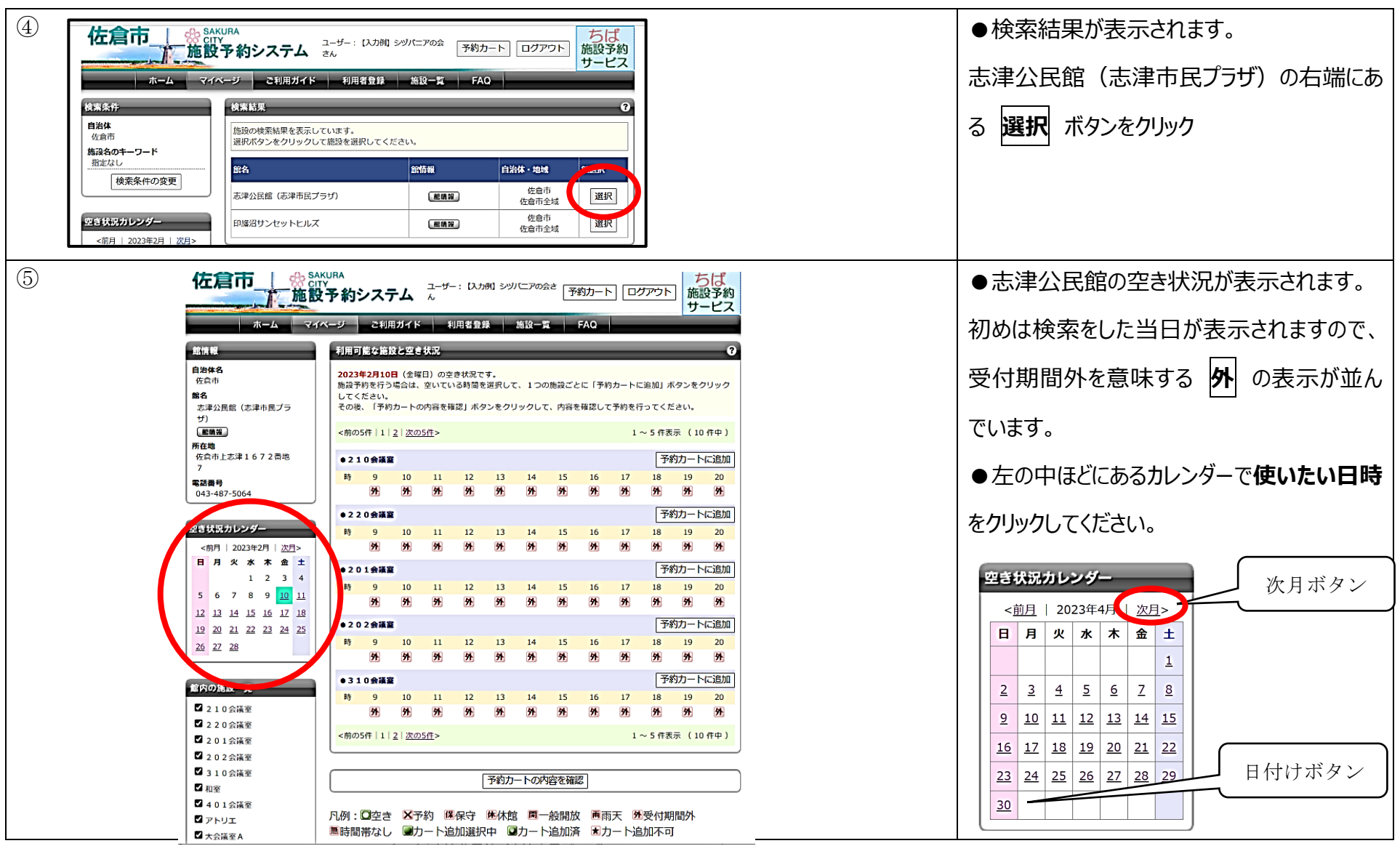

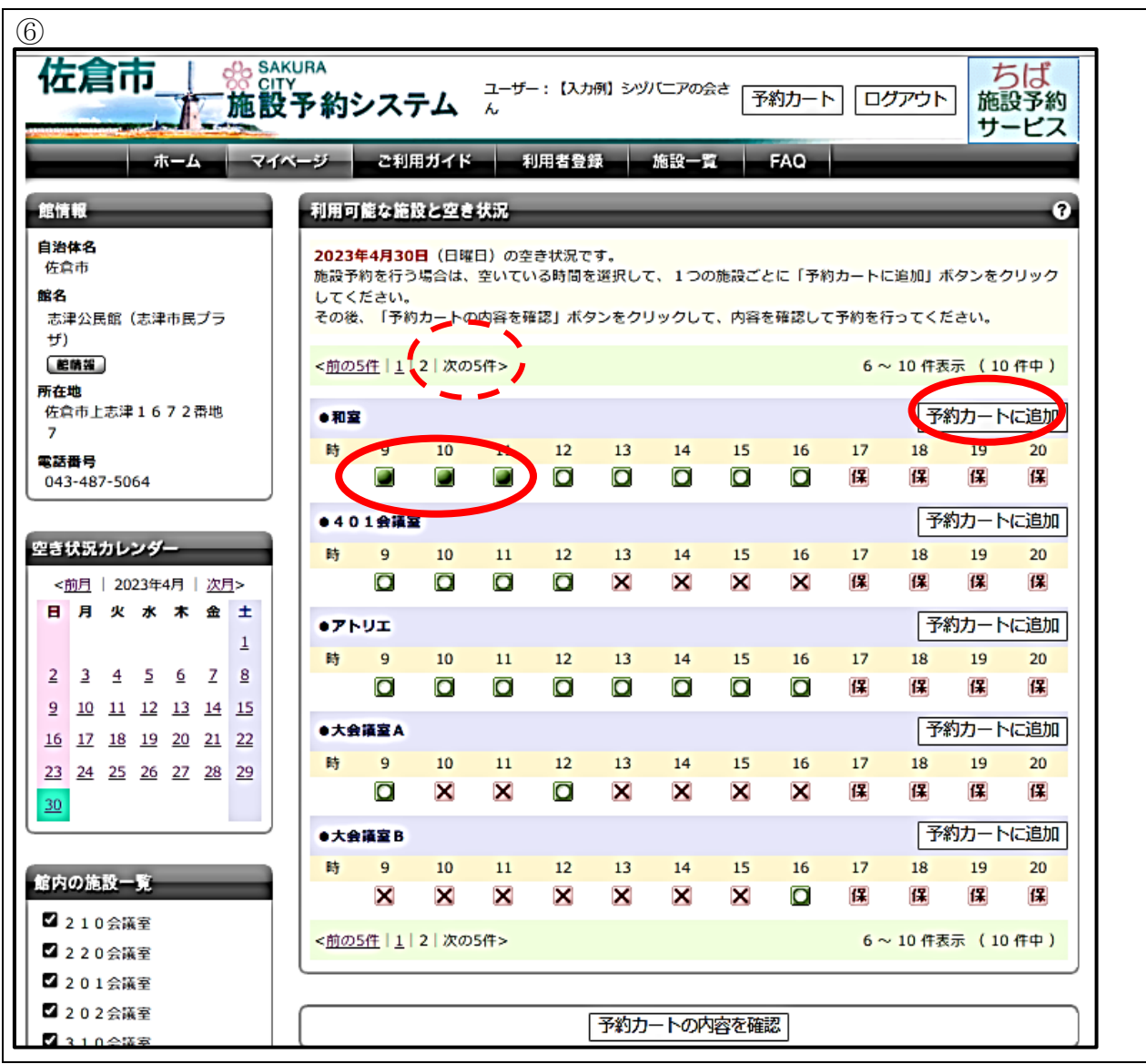

| ●取りたい日付の空き状況が表示されます。                   |
|----------------------------------------|
| 空いているところは緑色の〇、予約が入ってい                  |
| るところは赤の <mark>×</mark> となっています。 夜間など貸し |
| 出しのできない時間は <b>保</b> で表示されます。           |
| ●予約したい部屋と時間の緑色の●をクリッ                   |
| クすると緑色に塗りつぶされます。                       |
| 入力例:4月 30 日                            |
| 和室の9時~12時                              |
| ●入力が終わったら、部屋名の右端にある                    |
| <b>予約カートに追加</b> をクリックします。              |
| ●取りたい予約が複数ある場合、⑤⑥の入                    |
| 力を繰り返します。                              |
| 〈よくある質問〉                               |
| 予約したい部屋が載っていない?                        |
| →1ページに表示できる部屋数に限りがあり                   |
| ます。(次の5件)ボタンをクリックしてください。               |

### 【随時予約 多機能版】

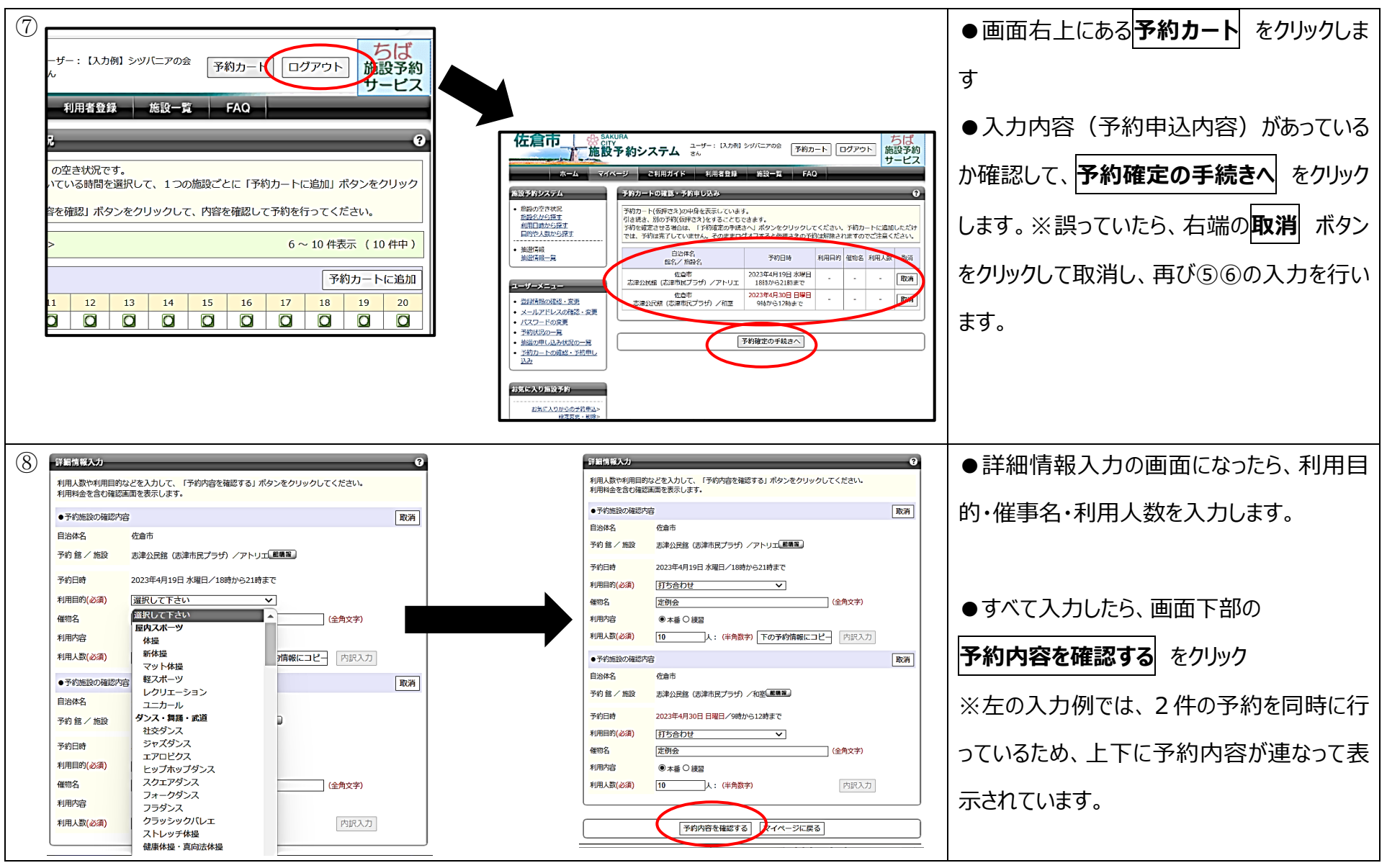

- 6 -

## 【随時予約 多機能版】

| 9 | 詳細情報確認                                     | 0                                                                                              |                              | ●詳細情報確認画面が表示され、確認した           | - |
|---|--------------------------------------------|------------------------------------------------------------------------------------------------|------------------------------|-------------------------------|---|
|   | 以下の内容で予約を確定<br>予約内容を修正したい場<br>■■×利用料金は概算表示 | させたい場合、「予約を確定する」ボタンをクリックしてください。<br>合、「修正する」ボタンをクリックしてください。<br>示となっています。 詳細料金は窓口へお問い合わせください。≪■■ |                              | ら、画面下部の、 <b>予約を確定する</b> をクリック |   |
|   | <ul> <li>●予約施設の確認内容</li> </ul>             | お気に入り登録                                                                                        |                              |                               |   |
|   | 自治体名                                       | 佐倉市                                                                                            |                              |                               |   |
|   | 予約館/施設                                     | 志津公民館(志津市民ブラザ)/アトリエ「肥晴麗」                                                                       |                              |                               |   |
|   | 予約日時                                       | 2023年4月19日 水曜日/18時から21時まで                                                                      |                              |                               |   |
|   | 利用目的                                       | <sup>打ち合わせ</sup> 予約を得                                                                          | 確定する ボタンが                    |                               |   |
|   |                                            |                                                                                                | るので、下の方へ                     |                               |   |
|   | 利用人数内訳(予定)                                 | 市内:0人 市外:0人 大人:0人 子ども:0人 男:0人 女:0 スクロー                                                         | ールして下さい。                     |                               |   |
|   | キャンセル                                      | 不可                                                                                             | 1                            |                               |   |
|   | 利用料金の目安                                    | 720円                                                                                           |                              |                               |   |
|   |                                            |                                                                                                |                              |                               |   |
|   |                                            | 予約を確定する」修正する                                                                                   |                              |                               |   |
|   | _                                          |                                                                                                |                              |                               |   |
|   |                                            |                                                                                                |                              |                               |   |
|   |                                            | 予約申し込み完了                                                                                       | 0                            | ●予約申し込み完了画面が出たら、予約完           | ; |
|   |                                            | 予約が完了しました。予約番号をお控えの上、各館、施設の<br>予約1.た内容を 登録しているメールアドレスに送信します                                    | の利用上の注意事項をご確認ください。           | 「<br>てです。                     |   |
|   |                                            | メールが届かない場合は、メールアドレスに誤りがある。メ                                                                    | 。<br>たは迷惑メール設定や 携帯電話の受信許可設定が |                               |   |
|   |                                            |                                                                                                |                              | マイページに戻るを押すと③の画面に戻りま          |   |
|   |                                            | ●予約番号                                                                                          |                              | す。そちらから予約一覧の確認をすることがで         |   |
|   |                                            | 105019708                                                                                      |                              | ++++                          |   |
|   |                                            |                                                                                                | ]                            | さま9。                          |   |
|   |                                            | 2113-32                                                                                        |                              |                               |   |
|   |                                            |                                                                                                |                              |                               |   |
|   |                                            |                                                                                                |                              |                               |   |

-7-

| ①予約の確認                                                                                               |                                                                   |           |          |            |                          |                                                      | ●ログイン後画面のマイページ真ん中に       |
|----------------------------------------------------------------------------------------------------|-------------------------------------------------------------------|-----------|----------|------------|--------------------------|------------------------------------------------------|--------------------------|
| 予約                                                                                                   |                                                                   |           |          |            |                          |                                                      | 予約の項目があります。              |
| <ul> <li>●施設予約の新規申し</li> </ul>                                                                       | ●施設予約の新規申し込み                                                      |           |          |            |                          | 予約状況の一覧へ をクリックします。                                   |                          |
| 施設名から探す 利用日時から探す 目的や人数から探す                                                                           |                                                                   |           |          |            |                          |                                                      |                          |
|                                                                                                    |                                                                   |           |          |            |                          |                                                      | ※マイページにはすでにいくつかの予約が表示    |
| 現在2件の施設予約をしています。 予約状況の一覧へ                                                                            |                                                                   |           |          |            | されていますが、多数の予約をされている場     |                                                      |                          |
| 利用日時                                                                                                 | 自治体館名/施設                                                          | 館情報       | 支払状<br>況 | 設備予<br>約   | 詳細内<br>容                 |                                                      | 合、すべてこの画面に表示しきれていない場     |
| 2023年4月19日 水曜日                                                                                       | 佐倉市<br>志津公民館(志津市民プラサ アト!                                          | リ(館晴報)    | 支払前      | なし         | 選択                       |                                                      | 合もありますので、予約状況の一覧へをクリ     |
| 2023年4月30日日曜       日       9時~12時                                                                    | 生<br>佐倉市<br>志津公民館(志津市民プラザ) /                                      | 龍明報       | 支払前      | なし         | 選択                       |                                                      |                          |
| 予約状況の一覧     ②       予約状況の一覧を日付順に表示しています。     確認票印刷       詳細内容の選択ボタンをクリックすると、各予約の詳細が参照できます。     確認票印刷 |                                                                   |           |          |            |                          | ●予約状況の一覧 が表示されます。<br>右側の選択を押すと、予約内容の詳細をご<br>確認いただけます |                          |
|                                                                                                    | 利用日時 自治体 館名/施                                                     | 名設名       | 館情報      | 支払状 設住 況 希 | 備予     詳細内       約     容 |                                                      |                          |
|                                                                                                    | 2023年4月19日 水曜     佐倉市       日     志津公民館(志津市民       18時~21時     リエ | プラザ)/アト 🚺 | 追嘴報 3    | 支払前 な      | :し 選択                    |                                                      | ●予約の取消は電話 043-487-5064 ま |
|                                                                                                    | 2023年4月30日 日曜<br>日<br>9時~12時<br>佐倉市<br>志津公民館(志津市民                 | プラザ) / 和室 |          | 支払前 な      | :し 選択                    |                                                      | たは窓口へご連絡下さい。             |
|                                                                                                    |                                                                   |           |          |            |                          |                                                      |                          |

ο 【参考】スマートフォンや携帯電話からもお手続きできます

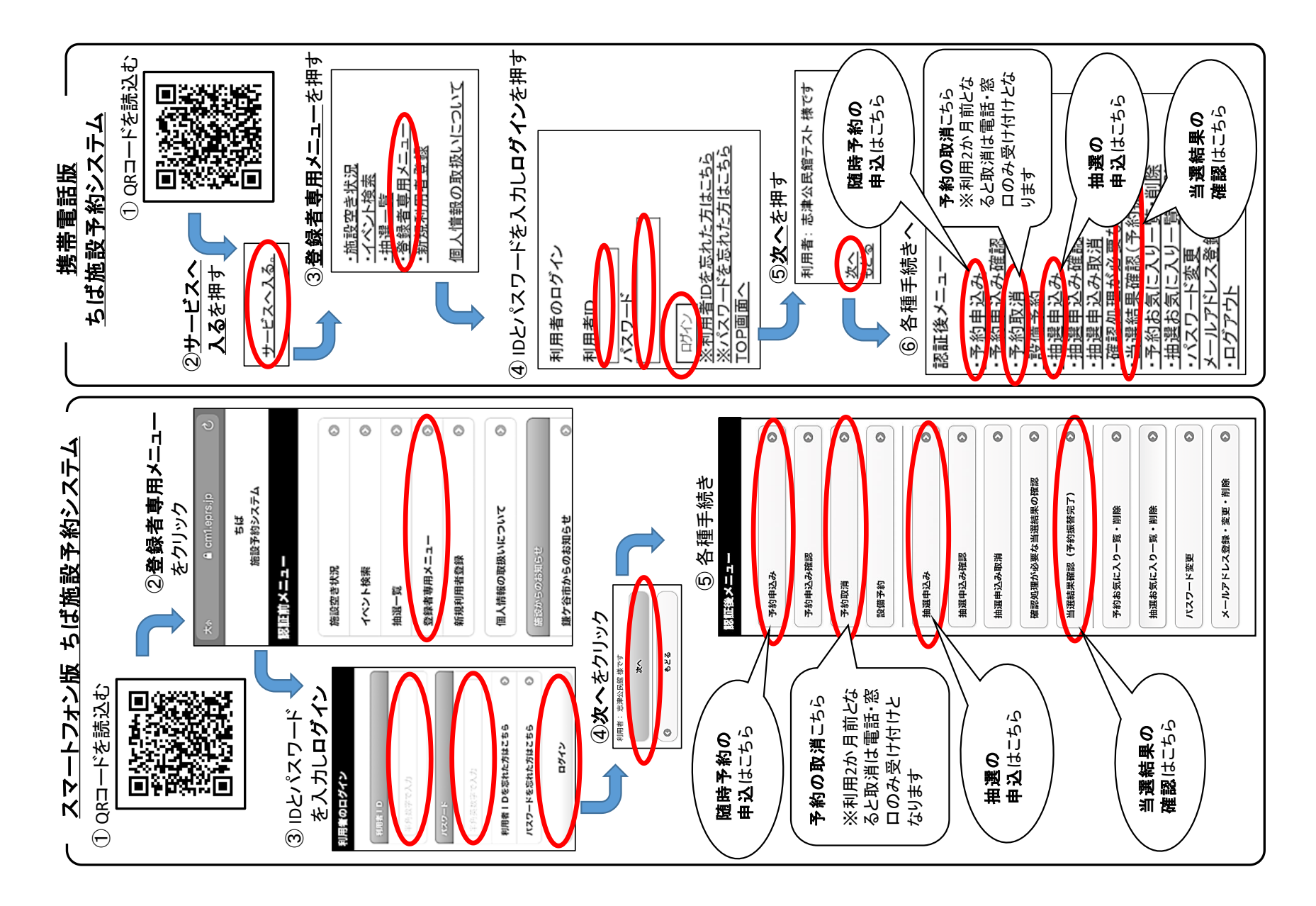